**プラスネットかんたんガイド** 

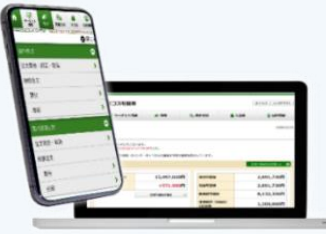

### 投信積立てとは

投信積立編

当社の取り扱い投資信託の中から、お客様がご指定した銘柄を<mark>毎月一定の金額で自動買付を</mark> 行うサービスです。1,000円以上1円単位で投資が可能で、少額から気軽に資産運用を始め ることができます。引落方法は以下の2通りです。

MRF引落… 当社証券口座にあらかじめご入金いただき、MRFより自動振替 銀行引落 … お客様の銀行口座より自動引落(書面受付の場合、新規申込にはお時間を要します)

### ■プラスネット投信積立機能

### MRF引落の場合、新規申込から変更・取消までプラスネット上でお申込みが完結します!

|                  | MRF引落<br>(4日・19日) | 銀行引落<br>(3日)                                                  |
|------------------|-------------------|---------------------------------------------------------------|
| 投信積立契約新規申込       | Ø                 | ※Webで引落口座を設定後、<br><mark>通常1~2営業日後</mark> から<br>プラスネットから購入申込可能 |
| 投信積立契約変更<br>(金額) | Ø                 | Ø                                                             |
| 投信積立契約照会・取消      | Ø                 | Ø                                                             |

■受付時間

|             | 受付時間           | 備考                                                                          |
|-------------|----------------|-----------------------------------------------------------------------------|
| 投信積立契約照会    |                |                                                                             |
| 投信積立契約新規申込  | 6 : 00~26 : 00 | ● MRF <b>引落</b><br>新規申込・変更・取消をする際は、 <b>買付日の</b><br>3営業日前19:59までにお申し込みが必要です。 |
| 投信積立契約変更・取消 |                | ● 銀行引落<br>変更・取消をする際は、引落日の7営業日前<br>19:59までにお申し込みが必要です。                       |

■操作手引き

»投信積立契約の申込方法ついてはこちら(新規でのご契約)

<u>»投信積立契約の変更方法ついてはこちら(既にご契約済み)</u>

»投信積立契約の取消方法ついてはこちら(既にご契約済み)

#### お取引に関するご留意事項

当社が取扱う商品等へのご投資には、各商品等に所定の手数料等をご負担いただく場合があります。また、各商品等には価格の変動等に よる損失が生じるおそれがあります。商品ごとに手数料等およびリスクは異なりますので、当該商品等の契約締結前交付書面、目論見書、 お客様向け資料等をお読みください。

○ 岩井コスモ証券 <sup>商 亏 → 石井」人て証券体式云社 亚陆同田43.1米日 全地87.3/1/1945 、10.10/2015 加入協会 日本証券業協会、一般社団法人日本投資顧問業協会、一般社団法人金融先物取引業協会</sup>

商 号 等 岩井コスモ証券株式会社 金融商品取引業者 近畿財務局長(金商)第15号

# 投信積立を契約する (新規で申込される方)

MRF引落画面例

2 申込銘柄の選択

NISA (成長投資枠) 対象

※MRF引落の場合は事前にMRFの契約が必要です ※各種画像はイメージです。実際の画面等と異なる場合がございます。

#### 「定時買付契約」メニューの選択 1

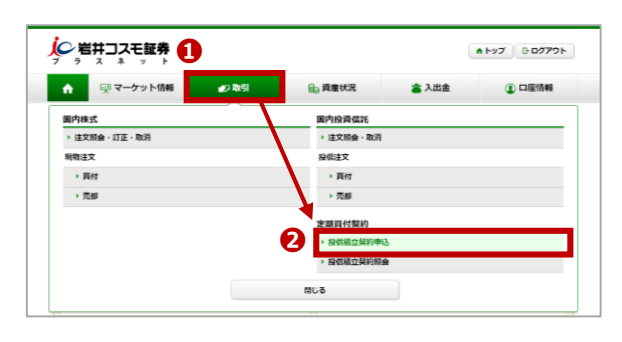

#### □「取引」 ▶ 2 □ 「投信積立契約申込」を選択。

### 【Web受付で銀行引落口座を設定された方】

「投信積立契約照会」▶「口座契約状況」より、 手続きが完了したことを確認した上でお申込ください。 ※通常1~2営業日後からプラスネットから購入申込可能

| 定期買付契約 投信構立契約<br>投信積立契約照会  |                        |  |
|----------------------------|------------------------|--|
| ー<br>プラスネットで 投信積立スタート! 投信制 | 直立のお申込みが可能になりました! ��   |  |
| 口座契約状況                     |                        |  |
| <b>払込方法(換金日)</b>           | りそな決済サービス自動引落(毎月3日)    |  |
| ●自動引落が3回続けて処理できない場合、       | 積立を休止し「引落停止中」と表示いたします。 |  |
|                            |                        |  |

銀行引落口座の設定が完了していると、 りそな決済サービス自動引落(毎月3日)と表示されます。

検索対象 <sup>6</sup>で、
<sup>0</sup>すべて
<sup>0</sup>NISA(成長投資枠)対象 ⊙NISA(つみたて投資枠)対象 をお選びいただけます。

また、検索欄 ()「ファンド名」にファンド名を入力して 検索することも可能です。

検索結果から申込するファンドをお選びいただき、 「申込」ボタンを押します。

### 【NISAラベル】

NISA (成長投資枠) ··· NISA成長投資枠対象銘柄 NISA (つみたて投資枠) ··· NISAつみたて投資枠対象銘柄

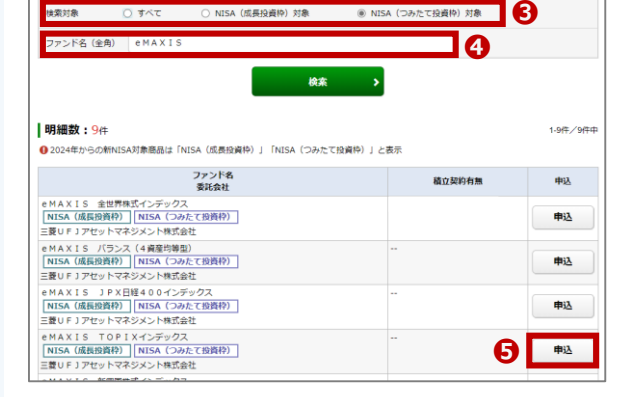

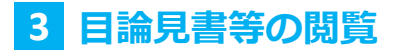

| 定期買付契約 投供積立契約<br>投信積立契約目論員                                                                         | 見書等                 | <b>1</b> • 2 • 3 • 4 0 |  |  |  |  |
|----------------------------------------------------------------------------------------------------|---------------------|------------------------|--|--|--|--|
| 気示された目端見意、重要得能シート、補完書面のADFを開き、内容をご確認のうえ「同意」ボタンをクリックしてください。<br>④ 同意ボタンはすべての目論見書等をご確認いただいた後、活性化されます。 |                     |                        |  |  |  |  |
| eMAXIS TOPIXインデックス 同敗資産                                                                            |                     |                        |  |  |  |  |
| 開覧書類                                                                                               | 2 目論見書 (2023/04/26) |                        |  |  |  |  |
| 補完文書                                                                                               | 15 補完書面             |                        |  |  |  |  |
| 電子交付にてご確認された目論見書等は、口座情報>目論見書交付履歴よりご確認いただけます。                                                       |                     |                        |  |  |  |  |
|                                                                                                    |                     |                        |  |  |  |  |

❻「目論見書」「補完書面」等の交付書面のPDFを開 いて内容をご確認いただき、 🕖 「同意する」 ボタンを 押してください。

### 次頁へ続く▶▶▶

| 投信積立契約申込 -入<br>NISA優先 (つみたてNISA・つ | . <b>力-</b><br>Dみたて投資枠)を指定した場 | 合は、特定月の増額の指す | をはて  | きません。( | 1 2 3 4<br>WTRE050345) |
|-----------------------------------|-------------------------------|--------------|------|--------|------------------------|
| •<br>eMAXIS TOP                   | I Xインデックス 画                   | 投資型          |      |        | 申込内容                   |
| 毎月の積立額                            | 1.000円以上1円                    | 1000         | PI ( |        |                        |
| 6月の夏付日/引落日                        | 4日                            |              | ¢    |        |                        |
|                                   | 1月                            | 1月の積立額       | P    | 7月     | 7月の積立額                 |
|                                   | 2月                            | 2月の積立額       | Ħ    | 8月     | 8月の積立額                 |
| 持中日の該公司                           | 3月                            | 3月の積立額       | Ħ    | 9月     | 9月の積立額                 |
| 187年7月の月秋11日第                     | 4月                            | 4月の積立額       | Ħ    | 10月    | 10月の積立額                |
|                                   | 5月                            | 5月の積立額       | P    | 11月    | 11月の稽立額                |
|                                   | 6月                            | 6月の積立額       | P    | 12月    | 12月の積立額                |
| NISA優先                            | ○ する (成長担                     | 資枠) ⑧ 7      | ta ( | つみたて投資 | 种)                     |

### ❸申込内容を入力します。

【毎月の積立額】1,000円以上1円単位 ※必須

【毎月の買付日/引落日】毎月4日/19日 ※必須

【特定月の積立額】特定月の増額をご希望の場合、

#### 積立額を入力

【NISA優先】NISAで買付する場合は「する」にチェック

※つみたてNISAの場合は、特定月の増額指定はできません

### 内容を入力した後に、

**9**目論見書等の確認同意事項にチェックをいれ、 ⑪「確認画面へ」を押します。

#### 【お申込み手数料について】

買付の都度、対象商品ごとに定められたお申込み手数料 を頂戴します。例えば、毎月の積立額を50,000円とし た場合、50,000円の中からお申込み手数料をいただき ますので、50,000円全額が当該投資信託の購入金額と なるものではありません。 ※つみたて投資枠対象ファンドについては、お申込み 手数料はかかりません。

## 5 申込内容確認

| <sup>定编頁付契約</sup> 投信積立契約<br>投信積立契約申込 -確認- |                                                      |                  |                                       | 1 ▶ 2 ▶ 3 ▶ 4 2            |
|-------------------------------------------|------------------------------------------------------|------------------|---------------------------------------|----------------------------|
| 投信積立契約申込内容                                |                                                      |                  |                                       |                            |
| eMAXIS TOPIX1                             | ンデックス再投資型                                            |                  |                                       |                            |
| 初回積立月                                     | 2024年2月                                              |                  |                                       |                            |
| 毎月の積立額                                    | 10,000円                                              |                  |                                       |                            |
| 毎月の買付日/引落日                                | 4日                                                   |                  |                                       |                            |
| 特定月の横立額                                   | 1月<br>2月<br>3月<br>4月<br>5月<br>6月                     | 円<br>円<br>円<br>円 | 7月<br>8月<br>9月<br>10月<br>11月<br>12月   | म<br>म<br>म<br>म<br>म<br>म |
| NISA區先                                    | する(つみたて投資枠)                                          |                  |                                       |                            |
|                                           | を入力し (甲込) ボタンを押<br>同リ(スワード<br>ノ(スワードを表示する<br>入力画面へ戻る | ロてくたざい。          | · · · · · · · · · · · · · · · · · · · | Ð                          |

ご入力いただいた申込内容を確認します。 内容を確認後、①「取引パスワード」を入力して、 ②「申込」ボタンを押します。

## 6 申込完了

| 投信積立契約申込 -受付-  |             |        | 1 > 2 > 3 | 4 |
|----------------|-------------|--------|-----------|---|
| 投信積立契約申込内容     |             |        |           |   |
| eMAXIS TOPIXイン | デックス再投資型    |        |           |   |
| 初回積立月          | 2024年2月     |        |           |   |
| 毎月の積立額         | 10,000円     |        |           |   |
| 毎月の買付日/引落日     | 4日          |        |           |   |
|                | 1月<br>2月    | 円<br>円 | 7月        | 円 |
| 特定月の積立額        | 3月          |        | 98        | 円 |
|                | 4月<br>5月    | 照会     | 画面から確認    | H |
|                | 6月          |        |           | 円 |
| NISA@先         | する(つみたて投資枠) |        |           |   |

変更完了後は必ず<sup>1</sup> 「投信積立契約照会へ」から内容を ご確認ください。

## 投信積立契約を変更する(既に契約済みの方)

※各種画像はイメージです。実際の画面等と異なる場合がございます。

### 1 「定時買付契約」メニューの選択

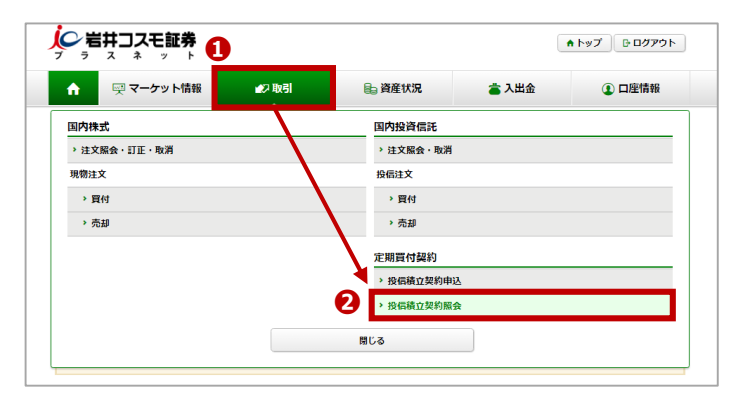

### 2 契約済み銘柄照会

変更内容を入力

3

| 口座契約状況                                                          |                  |                    |                   |                  |                |          |
|-----------------------------------------------------------------|------------------|--------------------|-------------------|------------------|----------------|----------|
| 払込方法(換金日)                                                       | MRF自動            | 协换金(毎月4            | 1日)               |                  |                |          |
| ● 自動引落が3回続けて処理できない場合、積広                                         | を休止し「弓           | 落停止中」              | と表示いたします。         |                  |                |          |
| 契約済み銘柄照会                                                        |                  |                    |                   |                  |                |          |
| 検索対象 ④ すべて 〇 「                                                  | NISA優先なし         | 0                  | NISA優先(成長投資       | i枠) ○ NI         | SA優先(つみたて      | 投資枠) 3   |
| ファンド名(全角) ファンド名                                                 |                  |                    |                   |                  | 4              |          |
|                                                                 | _                |                    |                   |                  | •              |          |
|                                                                 |                  | Ņ                  | 余 会               |                  |                |          |
|                                                                 |                  |                    |                   |                  |                |          |
| <b>明細数:2</b> 件                                                  |                  |                    |                   |                  |                | 1-2件/2件中 |
| ファンド名<br>委託会社                                                   | NISA<br>優先<br>順位 | 毎月の買<br>付日/<br>引落日 | 毎月の積立額<br>特定月の積立額 | 積立開始年月<br>積立金額累計 | 積立休止状況<br>休止期間 | 申込       |
| iFreeNEXT NASDAQ100イン<br>デックス<br>NISA (成長投資枠)<br>NISA (つみたて投資枠) | つみたて投<br>資枠<br>  | 3日                 | 毎月 15,000円<br>    | 2024年1月<br>0円    | 5              | 変更<br>取消 |
| ヘ和アゼットマインメント株式会社                                                |                  |                    |                   |                  |                |          |

□「取引」▶ 2
 □
 □
 □
 □
 □
 □
 □
 □
 □
 □
 □
 □
 □
 □
 □
 □
 □
 □
 □
 □
 □
 □
 □
 □
 □
 □
 □
 □
 □
 □
 □
 □
 □
 □
 □
 □
 □
 □
 □
 □
 □
 □
 □
 □
 □
 □
 □
 □
 □
 □
 □
 □
 □
 □
 □
 □
 □
 □
 □
 □
 □
 □
 □
 □
 □
 □
 □
 □
 □
 □
 □
 □
 □
 □
 □
 □
 □
 □
 □
 □
 □
 □
 □
 □
 □
 □
 □
 □
 □
 □
 □
 □
 □
 □
 □
 □
 □
 □
 □
 □
 □
 □
 □
 □
 □
 □
 □
 □
 □
 □
 □
 □
 □
 □
 □
 □
 □
 □
 □
 □
 □
 □
 □
 □
 □
 □
 □
 □
 □
 □
 □
 □
 □
 □
 <l

投信積立契約照会画面に、現在契約されて いる投資信託の契約状況が表示されます。

#### 検索対象🛭で、

●すべて ●NISA優先なし
 ●NISA優先(成長投資枠)
 ●NISA優先(つみたて資枠)をお選びいただけます。

契約済みの銘柄を検索して探す場合は、 検索欄 🕢「ファンド名」にファンド名を入力 して照会を押してください。

ファンドを選びら「変更」ボタンを押します。

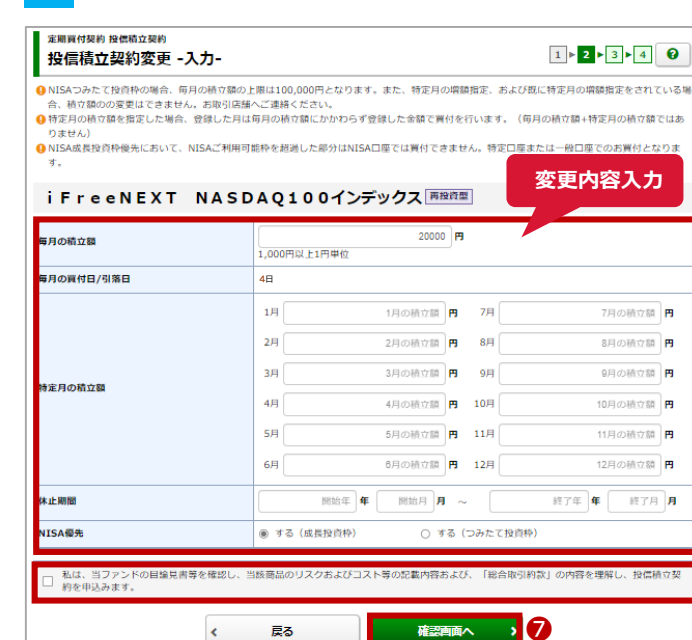

|      | MRF引落<br>(4日・19日) | 銀行引落 |
|------|-------------------|------|
| 金額変更 | O                 | Ø    |

※つみたてNISAの場合は、 特定月の増額指定はできません

変更内容を入力した後に、

6

⑦目論見書等の確認同意事項にチェックをいれ、
 ⑦「確認画面へ」を押します。

## 4 変更内容の確認

| 经信持立初纳泰毐内察              |                      |           |              |
|-------------------------|----------------------|-----------|--------------|
| 121日何立关约支文的各            |                      |           |              |
| iFreeNEXT NASE          | AQ100インデックス          | 每接貨幣      |              |
| 変更前の契約内容                |                      |           |              |
| 毎月の積立額                  | 15,000円              |           |              |
| 毎月の買付日/引落日              | 4日                   |           |              |
|                         | 1月                   | 円 7月      | <b>P</b>     |
|                         | 2月                   |           |              |
|                         | 3月                   | 円 9月      |              |
| 特定月の積立額                 | 4月                   | 円 10月     |              |
|                         | 5月                   | 円 11月     | 円            |
|                         | 6月                   | 一円 12月    | 円            |
| 休止期間                    |                      |           |              |
| NISA優先                  | する(つみたて投資枠)          |           |              |
| 毎月の積立組                  | 20,000円              |           |              |
| 毎月の積立期                  | 20,000円              |           |              |
| #/300頁10日/51第日          | 40                   |           |              |
|                         | 1月                   | 円 7月      | 円            |
|                         | 2月                   | 円 8月      | 円            |
| 特定月の積立額                 | 3月                   | 円 9月      | 円            |
|                         | 4月                   | 円 10月     | 円            |
|                         | 5月                   | -円 11月    | 円            |
|                         | 6 <u>9</u>           | 円 12月     | <del>M</del> |
| 体止期間                    |                      |           |              |
| NISA優先                  | する(成長投資枠)            |           |              |
| 変更開始年月                  | 2024年2月              | 取引パスワードを入 | カ            |
| 上記の内容でよろしければ、「取引バスワード」: | を入力し「申込」ボタンを押してください。 |           |              |
| <b>— 8 _</b>            |                      |           |              |
| 取引バスワード 限               | 31パスワード              | e         |              |
|                         | (スワードを表示する           |           |              |
| < 2                     | 力南面へ戻る               | #i∆ → 🥹   |              |

### ご入力いただいた変更内容を確認します。 内容を確認後、③「取引パスワード」を入力 して、④「申込」ボタンを押します。

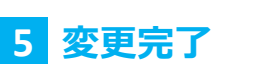

| 投信積立契約変更內容 -受付-                                                                                                    |              |           |     |   |
|----------------------------------------------------------------------------------------------------|--------------|-----------|-----|---|
| iFreeNEXT NAS                                                                                                    | DAQ1001      | ンデックス 再設置 | ]   |   |
| 変更前の契約内容                                                                                                    |              |           |     |   |
| 毎月の積立額                                                                                                    | 15,000円      |           |     |   |
| 毎月の買付日/引落日                                                                                                    | 4日           |           |     |   |
|                                                                                                    | 1月           | 円         | 7月  | 円 |
|                                                                                                    | 2月           | 円         | 8月  | 円 |
| No. of The State of The State o | 3月           |           | 9月  | 円 |
| 特定月の福江福                                                                                                    | 4月           |           | 10月 | 円 |
|                                                                                                    | 5月           |           | 11月 | 円 |
|                                                                                                    | 6 <b>F</b> J | 円         | 12月 | 円 |
| 休止期間                                                                                                    |              |           |     |   |
| NISA優先                                                                                                    | する(つみたて投資    | ¢)        |     |   |
|                                                                                                    |              |           |     |   |

| 変更後の契約内容      |           |                      |     |              |
|---------------|-----------|----------------------|-----|--------------|
| 毎月の積立額        | 20,000円   |                      |     |              |
| 毎月の買付日/引落日    | 4日        |                      |     |              |
|               | 1月        | <b>P</b> j           | 7月  | <del>円</del> |
|               | 2月        |                      | 8月  | 円            |
| H-h D - M - H | 3月        |                      | 9月  | 円            |
| 特定月の積立期       | 4月        |                      | 10月 | 円            |
|               | 5月        |                      | 11月 | 円            |
|               | 6月        | 円                    | 12月 | 円            |
| 休止期間          |           |                      |     |              |
| NISA優先        | する(成長投資枠) |                      |     |              |
| 変更開始年月        | 2024年2月   |                      |     |              |
|               |           | 吉立初約180 <b>6</b> 人 》 |     |              |

変更完了後は必ず⑪「投信積立契約照会へ」 から内容をご確認ください。

# 投信積立契約を取消する(既に契約済みの方)

※各種画像はイメージです。実際の画面等と異なる場合がございます。

### 1 「定時買付契約」メニューの選択

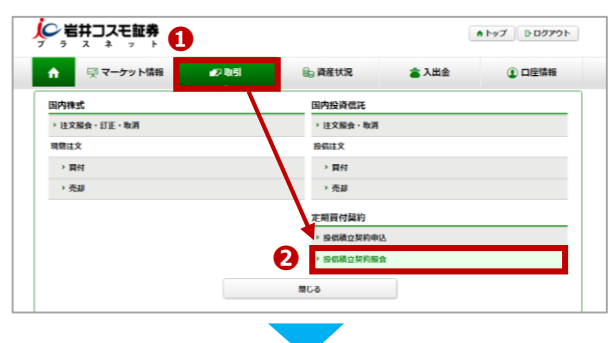

●「取引」▶ ②「投信積立契約照会」を選択。

## 2 契約済み銘柄照会

取消内容を確認

3

4

取消完了

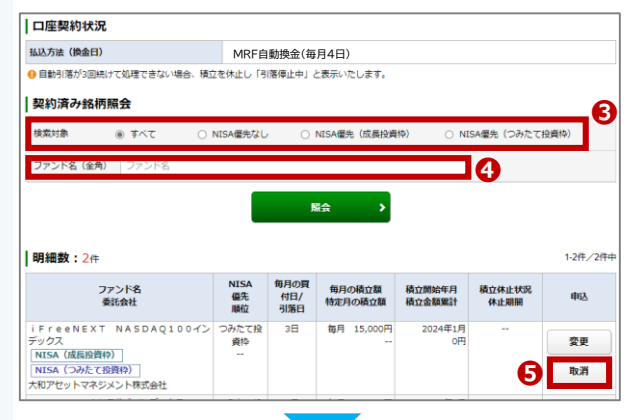

投信積立契約照会画面に、現在契約されて いる投資信託の契約状況が表示されます。

検索対象**€**で、 ●すべて ●NISA優先なし ●NISA優先(成長投資枠) ●NISA優先(つみたて資枠)をお選びいただけます。

契約済みの銘柄を検索して探す場合は、 検索欄 🕢「ファンド名」にファンド名を入力 して照会を押してください。

ファンドを選び5「取消」ボタンを押します。

#### 1 • 2 • 3 0 投信積立契約取消 -確認-投信積立契約取消内容 iFreeNEXT NASDAQ100インデックス 再設計型 変更開始年月 2024年2月 毎月の間立鎖 15.000円 毎月の買付日/引落日 4日 18 --円 7月 -m 2月 3月 特定月の積立線 4月 取引パスワードを入力 se 6月 する (つみたて投資枠) NISA優先 ト記の内容でよろしければ、「取引バスワード」を入力し「契約取消」ボタンを押してください 6 é **無約取用 > 7** < 戻る

|      | MRF引落<br>(4日・19日) | 銀行引落 |
|------|-------------------|------|
| 契約取消 | O                 | Ø    |

選択した申込内容を確認します。 確認後、取消す場合は、()「取引パスワード」を入力し、 ()「契約取消」ボタンを押します。

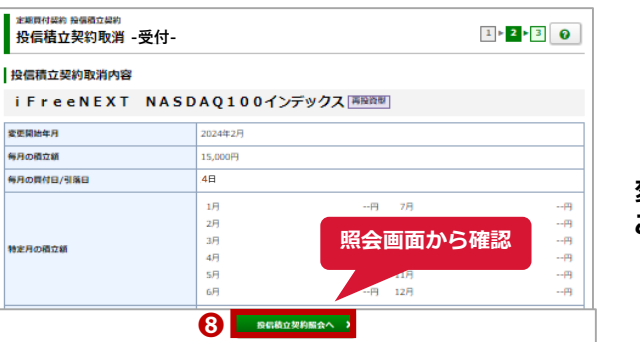

変更完了後は必ず<sup>8</sup>「投信積立契約照会へ」から内容を ご確認ください。